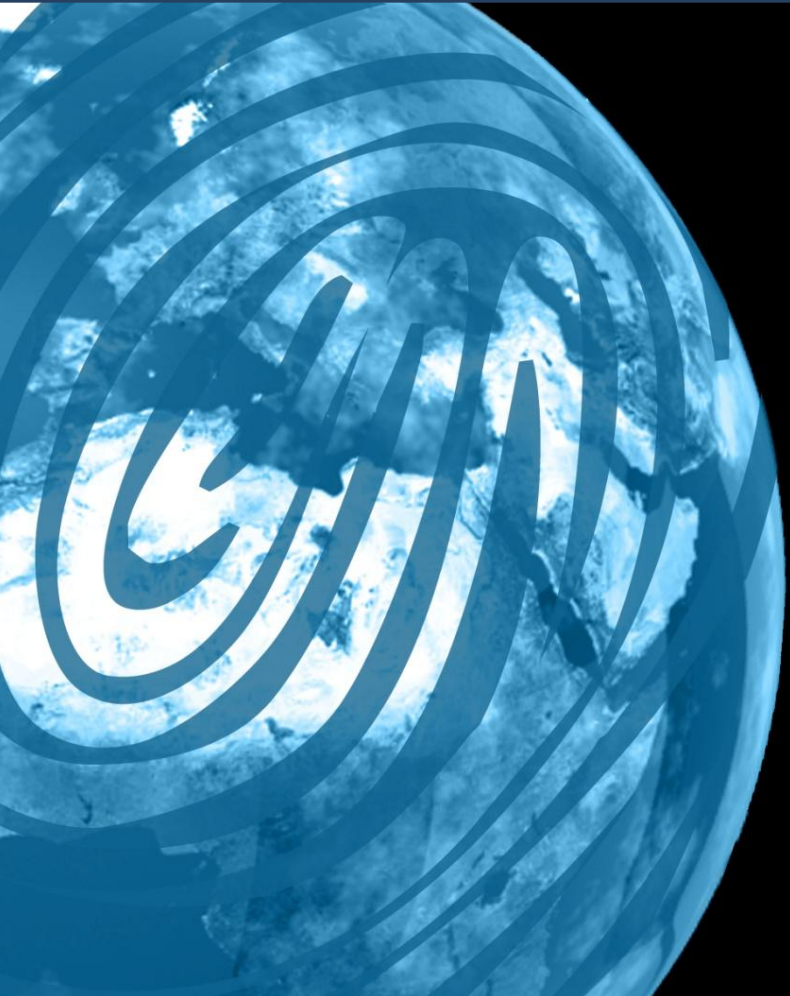

## DATABEAT.NET

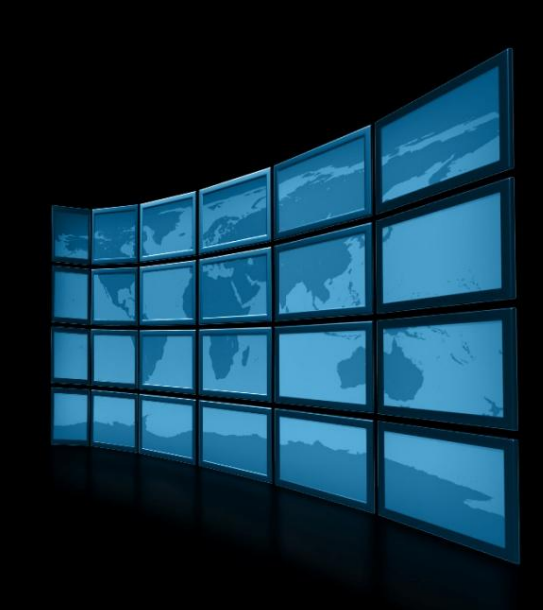

Digital Media Network

# Databeat Webpublisher user manual – Quick start

Databeat.Net AS

Rosenholmveien 25

1414 TROLLÅSEN

+47 66 89 05 00

E-mail: support@databeat.net

Start the application by using following URL: <a href="http://www.databeat.net/dbwebpublisher/">http://www.databeat.net/dbwebpublisher/</a>

PLEASE NOTICE! In order to use Databeat Webpublisher, Microsoft Silverlight must be installed.

#### Login

Use your username (typically mail-address) and password (sent by mail) to login.

| Log in    |                                       |              |
|-----------|---------------------------------------|--------------|
| User Name | databeat@databeat.net                 |              |
| Password  | ••••••                                |              |
|           | Remember Password                     | Server Class |
|           | Login <u>Forgot or Reset Password</u> |              |
|           | Login Forgot or Reset Password        | 3            |

Type your username in the textbox and choose between [send password] or [reset password]. If phone number is registrated it is also possible to receive old/new password by phone.

|       | D     | А     | Т   | Α | В | Ε     | Α      | Т      | Digital | Media | Network | × |
|-------|-------|-------|-----|---|---|-------|--------|--------|---------|-------|---------|---|
| ۲     | Send  | Passw | ord |   | • | Res   | et Pas | sword  |         |       |         | Ĵ |
| Use   | rnam  | ie    |     |   | C | latab | eat@   | databe | eat.net |       | Send    |   |
|       |       |       |     |   | 6 | 🖲 Em  | ail 🔵  | SMS    |         |       |         |   |
|       |       |       |     |   |   |       |        |        |         |       |         |   |
|       |       |       |     |   |   |       |        |        |         |       |         |   |
| 172.2 | 2.2.2 | 28    |     |   |   |       |        |        |         |       | Close   | 2 |
|       |       |       |     |   |   |       |        |        |         |       |         |   |
|       |       |       |     |   |   |       |        |        |         |       |         |   |

## Main window

| astomer: Databeat.Net AS     | · ···        |            |                   |      |               |                     |                     | Selector         |
|------------------------------|--------------|------------|-------------------|------|---------------|---------------------|---------------------|------------------|
|                              | <b>  / X</b> |            |                   |      | <b>&gt; X</b> |                     |                     | <b>۲</b> جرا     |
| 🗹 Normal 🗹 Template 📃 Rem    | oved 🕒 🖨     | 🗹 Normal   | 🗹 Template 📃 Remo | oved | <b>-</b>      | 🗹 Normal 🛛 Publie   | c 🗹 Subscribe       |                  |
| Profile                      |              |            | Channel           |      |               |                     | Playblock           |                  |
| Aker Restauranter            |              | Databeat ( | Gametrailers      | _    |               | Databeat Gametraile | ers All Platforms ( | 4)               |
| ashtBit                      |              |            |                   |      |               | Databeat Gametraile | ers Xbox (13)       |                  |
| Canon                        |              |            |                   |      |               | Databeat Gametraile | ers PS3 (12)        |                  |
| Databeat Lobby               |              |            |                   |      |               | Databeat - Gametrai | ilers Nintendo (5)  |                  |
| Databeat Test                |              |            |                   |      |               | Databeat Gametraile | er PC (3)           |                  |
| Databeat.Net - Music         |              |            |                   |      |               |                     |                     |                  |
| Databeat.Net - Music Videos  |              |            |                   |      |               |                     |                     |                  |
| Databeat.Net - Entertainment |              |            |                   |      |               |                     |                     |                  |
| Databeat.Net - Gametrailers  |              |            |                   |      |               |                     |                     |                  |
| GNT Norway                   |              |            |                   |      |               |                     |                     |                  |
| Interfil AS                  |              |            |                   |      |               |                     |                     |                  |
| Movie And DVD Trailers       |              |            |                   |      |               |                     |                     |                  |
| Vendors                      |              |            |                   |      |               |                     |                     |                  |
|                              |              |            |                   |      |               |                     |                     |                  |
|                              |              |            |                   |      |               |                     |                     |                  |
|                              |              |            |                   |      |               |                     |                     |                  |
|                              |              |            |                   |      |               |                     |                     |                  |
| Publish                      | RSS Feed     |            | Location and Pla  | iyer | Use           | er and Rights       | Operation           | and Service Desk |
| Publish                      |              |            |                   |      |               | er and Rights       |                     | and Service Desk |
|                              |              |            |                   |      |               |                     |                     |                  |

After successful login the main window will show.

Select the Profile/Channel/Playblock you wish to publish your file and click [Publish].

## Playlist

When playblock is chosen, a playlist within the playblock is shown.

|         |    | Playb  | lock (Public) : Databeat Gar   | netrailers PS3 (3 d                               | of 5) : : | 12 File | es - 8 I | viin 1 | L7 Sec | onas |     |       |       |            |            |          | • Active • Future |
|---------|----|--------|--------------------------------|---------------------------------------------------|-----------|---------|----------|--------|--------|------|-----|-------|-------|------------|------------|----------|-------------------|
|         | #  | Server | Title                          | Thumbnail                                         | Mon       | Tue     | Wed      | Thu    | Fri    | Sat  | Sun | From  | То    | Release    | Expire     | Duration | Status            |
|         | 7  | *      | SSX Trailer                    | www.yeg.info                                      | *         | *       | *        | *      | *      | *    | *   | 07:00 | 23:00 | 20.11.2011 | 29.01.2012 | 01:38    |                   |
|         | 14 | •      | Spiderman Edge of Time E3 Trai | MCRAUSE<br>MMM/COLOR<br>defended<br>for depresent | *         | *       | *        | >      | •      | *    | *   | 07:00 | 23:00 | 13.10.2011 | 31.12.2011 | 00:26    |                   |
|         | 15 | •      | Ace Combat Assault Horizon La  |                                                   | •         | •       | >        | •      | •      | •    | •   | 07:00 | 23:00 | 13.10.2011 | 31.12.2011 | 00:05    |                   |
|         | 17 | •      | SSX Deadly Descents Trailer    | VIET INVESTIGATION ONE FORMATION                  | *         | •       | *        | •      | •      | •    | >   | 07:00 | 23:00 | 20.11.2011 | 29.01.2012 | 01:07    |                   |
|         | 18 | •      | Uncharted 3 Announce Trailer ( | 16                                                | *         | •       | >        | >      | •      | •    | >   | 07:00 | 23:00 | 27.10.2011 | 01.01.2012 | 00:15    |                   |
|         | 20 | •      | Uncharted 3 E3 Trailer         |                                                   | *         | •       | >        | >      | •      | •    | >   | 07:00 | 23:00 | 27.10.2011 | 01.01.2012 | 00:16    |                   |
| € €     | 24 | •      | Ratchet & Clank All 4 One 2011 | 7                                                 | *         | *       | *        | *      | •      | *    | •   | 07:00 | 23:00 | 13.10.2011 | 31.12.2011 | 00:05    |                   |
|         | 28 | •      | Soulcalibur V E3 Trailer       |                                                   | *         | *       | >        | >      | •      | *    | •   | 07:00 | 23:00 | 04.12.2011 | 29.01.2012 | 00:52    |                   |
|         | 30 | •      | Soul Calibur V Comicon         | LC<br>Margan                                      | *         | •       | >        | >      | *      | *    | •   | 07:00 | 23:00 | 28.11.2011 | 29.01.2012 | 00:52    |                   |
|         | 32 | •      | SSX Gameplay Trailer           | VISIT DAVIN ESBLORG<br>FORMATING INFORMATION      | •         | •       | ~        | ~      | ~      | •    | ~   | 07:00 | 23:00 | 20.11.2011 | 29.01.2012 | 00:58    |                   |
| ransfer | 33 | •      | Gametrailer Happy Feet 2       | 0.31.5                                            | · •       | •       | •        | •      | •      | *    | •   | 07:00 | 23:00 | 30.10.2011 | 18.12.2011 | 01:06    |                   |
|         |    |        |                                |                                                   |           |         |          |        |        |      |     |       |       |            |            |          |                   |
|         |    |        |                                |                                                   |           |         |          |        |        |      |     |       |       |            |            |          |                   |
|         |    |        |                                |                                                   |           |         |          |        |        |      |     |       |       |            |            |          |                   |

#### Publish

Publish a file by selecting the add [+] option. Locate your file and [Open].

#### **Mediafile Properties**

| D A            | T A B E A              | T Digital M  | <b>edia</b> Netwo | rk                | N          | lediafile Properties                                                                                                    |
|----------------|------------------------|--------------|-------------------|-------------------|------------|----------------------------------------------------------------------------------------------------|
| MediaFile      |                        |              | Monit             | or                |            | Show Player Contro                                                                                                    |
| B7EB7BB6BB     | 95C403-01.wmv          |              |                   |                   |            |                                                                                                    |
| 13. desember 2 | 011 14:13:25 145,26 MB | 1            | 6                 |                   |            |                                                                                                    |
| 02:15 (Min/Se  | c)                     | PAGE 1       | 386.              | - 2               | Alera      | Contraction of the Contraction of the Contraction o |
| Audio          |                        |              |                   |                   |            |                                                                                                    |
|                |                        |              |                   |                   |            | Contraction of the                                                                                                    |
| Properties     |                        |              |                   |                   | 11-        | and the second second                                                                                                    |
| Title          | Gametrailer Uncharte   | ed 3         | Stretch           |                   | 1.6        |                                                                                                    |
| Vendor         |                        |              | Jse Audio         | 51).              |            |                                                                                                    |
| 🗹 Release      | 13.12.2011             | শর্চ         | Overla            | γ                 |            |                                                                                                    |
| 🔽 Expire       | 13.12.2013             | 75           | 🔵 Use             | PlayBlock Default | No Overlay |                                                                                                    |
|                |                        |              |                   |                   |            |                                                                                                    |
| Schedule       | Use Default (Fro       | m PlayBlock) |                   |                   |            |                                                                                                    |
| Between        | 07:00 -                | 23:00        | Duration          | 135,C Se          | conds      |                                                                                                    |
| Monday         | 🔽 Tuesday              | 💎 Wednesday  | 🗹 Thursday        | 🗹 Friday          | 🔽 Saturday | 🗸 Sunday                                                                                                    |
|                |                        |              |                   |                   |            | OK Cancel                                                                                                    |
|                |                        |              |                   |                   |            |                                                                                                    |
|                |                        |              |                   |                   |            |                                                                                                    |
|                |                        |              |                   |                   |            |                                                                                                    |

By opening the file you wish to upload, the mediafile properties window will popup. Here you can set the properties of you file such as title (a proper title is recommended), vendor, release/expire date etc.

Select [OK] to publish the file.

The file will now be uploaded to Databeat's mediaserver, then distributed to all mediaplayers that subscribes to the channel. Upload progress is found at the bottom of the window. When the system has finished uploading the file (successful upload), server status will get a green checkmark.